附件1

# 学生评教操作指南

一、如何登录系统

(1) 网页端登录

【第一步】输入网址 https://hatu.mycospxk.com

【第二步】登录平台,用户名:学号,密码:Stu+学号,如下图 1-1 所示。登录成功后跳转至平台首页。

| 湖南应用技术学院 教学质量管理平台 | 电压波明 400-800-3210 |
|-------------------|-------------------|
|                   | ₫⊋                |
|                   |                   |
|                   | द्र अ<br>5.2857   |
|                   |                   |

【图1-1】

#### (2) 微信端登录

微信扫描下方二维码,关注"教学质量管理平台"微信公众号。 关注公众号后在弹出的页面中点击下方"首页"按钮,进入微信 端登录首页,点击【选择学校】输入学校名称搜索并选择学校后,输 入学校提供的账号、密码进行登录,如下图 1-2 所示。

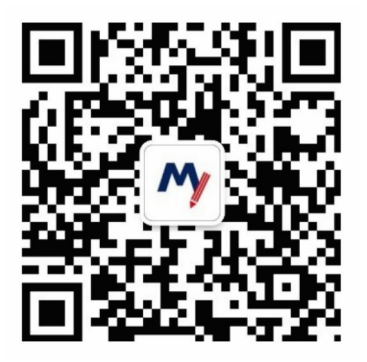

| 3:29                             |                 | (143)                        |                                                                | ari 46 🗩      | 8:43 |          | . ( ? (8) |
|----------------------------------|-----------------|------------------------------|----------------------------------------------------------------|---------------|------|----------|-----------|
| <                                | Q               | < 635                        | 牧学质量管理平台                                                       | 8             | ×    | 教学质量管理平台 |           |
| 教学质量管理<br>教学过程质量管理 ><br>150位层发关注 | <b>建平台</b> 【米注】 | ☆迎关注<br>点击開び<br>即刻开数<br>帶来的们 | F平1142<br>主教学质量管理平台,<br>2账户, 绑定学校账号<br>自享受教学质量管理马<br>更捷与高品质体验。 | 请<br>号,<br>平台 |      |          |           |
| 8.8                              | 服务 -            |                              |                                                                |               | 学校   | 选择学校     | >         |
| CERS                             | H2              |                              |                                                                |               | 账号   | 输入用户指导   |           |
|                                  |                 |                              |                                                                |               | 密码   | 输入型录密码   |           |
|                                  |                 |                              |                                                                |               |      | Ω\$      |           |
|                                  | _               | ·•• ##                       | <b>↑</b> λ‡6                                                   | -帮助中心         |      |          |           |

【图 1-2】

二、学生如何参与评价

(1) 网页版评价

登录系统后,点击【我的任务】,查看【进行中】的问卷,选择 期末评价问卷,点击问卷即可参与评价,如图 2-1 所示。

| Mycos                   | 這 查可思读示平台       |         |                                                        |            |       |             |      | 0 =       |      |
|-------------------------|-----------------|---------|--------------------------------------------------------|------------|-------|-------------|------|-----------|------|
|                         |                 |         |                                                        |            |       | 2020-2021-1 | +    | 11 🗏 618  | HOM: |
|                         | 全日 和中洋行 独立评价    |         |                                                        |            |       |             |      |           |      |
| A TAPO >                | 同春老年            | Reas    | 开始时间                                                   | 机来时间       | 任务状态  | 任務法府        | 19/3 |           |      |
| 11111111111111111111111 | 用中评价            | 用中研修    | 2021-10-15                                             | 2021-10-20 | • 进行中 | 0,04        | 運動   |           |      |
|                         | <b>课程地型测试汗的</b> | 職業评价    | 3021-10-18                                             | 2021-10-23 | • 进行中 | 0/1         | 1950 |           |      |
|                         |                 |         |                                                        |            | 3     | 2.61120     | 1 5  | 10.06/07~ |      |
|                         |                 |         |                                                        |            |       |             |      |           |      |
|                         |                 |         |                                                        |            |       |             |      |           | 1    |
|                         |                 |         |                                                        |            |       |             |      |           | -    |
|                         |                 |         |                                                        |            |       |             |      |           |      |
|                         |                 |         |                                                        |            |       |             |      |           |      |
|                         |                 |         |                                                        |            |       |             |      |           |      |
|                         |                 |         |                                                        |            |       |             |      |           |      |
|                         |                 |         |                                                        |            |       |             |      |           |      |
|                         |                 |         |                                                        |            |       |             |      |           |      |
| 2000000                 |                 |         |                                                        |            |       |             |      |           |      |
| ③ 解除中心                  |                 | Courted | 1 1 2016 - 212 1 10 10 10 10 10 10 10 10 10 10 10 10 1 | OPLANE .   |       |             |      |           |      |

【图 2-1】

进入期末评价后,选择某一门课程,再进行评价,如图 2-2 所示。

| MyCOS             | · 國可應收目營理        |                   |                     |                     |                                  |            | 0             |
|-------------------|------------------|-------------------|---------------------|---------------------|----------------------------------|------------|---------------|
|                   | (王代市)(m / 親末(中)) |                   |                     |                     |                                  |            |               |
| 🗉 NACER 🥥         | 未完成 已完成          |                   |                     |                     |                                  |            |               |
| 🗇 BRRE 🌒          |                  |                   | -                   |                     |                                  |            |               |
| A +100 >          | 2000             | 91701             | tennes.             | 2021.01.15.05.05.00 | 123401101<br>2023-10-18 18-03-22 | 1.000      | -             |
| 1590 Martine - A. | 277RB            | *18               | MERCIPEI<br>MERCELO | 2021-01-19/09/00/00 | 2023-10-18 18/03/22              | • 1817m    | 19407         |
|                   |                  | The second second | REWICH)             | 2021-01-15 09:00:00 | 2023-10-18 18:05:22              |            | -000          |
|                   | 2.04 BUA         | 228               | 80 m (24)           | 2021-01-19 09:09:00 | 2023-10-18 18:03:22              |            | 100           |
|                   | EBR#             | 成分類               | 観察会社                | 2021-01-19 09:00:00 | 2023-10-18 18:03:22              | • (8:51) + | ( <b>F</b> t) |
|                   | - Setti di Kon-  |                   |                     |                     | 1.5 81158                        |            | 10 80         |
|                   |                  |                   |                     |                     | LA BREAK C                       |            | 10 39/34      |
|                   |                  |                   |                     |                     |                                  |            |               |
|                   |                  |                   |                     |                     |                                  |            |               |
|                   |                  |                   |                     |                     |                                  |            |               |
|                   |                  |                   |                     |                     |                                  |            |               |
|                   |                  |                   |                     |                     |                                  |            |               |
|                   |                  |                   |                     |                     |                                  |            |               |
|                   |                  |                   |                     |                     |                                  |            |               |
|                   |                  |                   |                     |                     |                                  |            |               |
|                   |                  |                   |                     |                     |                                  |            | ,             |
|                   |                  |                   |                     |                     |                                  |            |               |

【图 2-2】

### (2) 微信端评价

微信搜索公众号"教学质量管理平台",关注后绑定账户,账号 密码同网页版,输入学校全称即可登录,登录后点击【我的问卷】-【未完成】参与答题,如图 2-3 所示。

| 17:28 |            | .al 46 🔳 | 17:28               |                             |                        | atl 46 🔳 | 17:28                                                                                                    |                   | <b>.11</b> 46   | -  |
|-------|------------|----------|---------------------|-----------------------------|------------------------|----------|----------------------------------------------------------------------------------------------------|-------------------|-----------------|----|
| ×     | 教学质量管理平台   | 质量管理平台 … |                     | X 教学质量管理平台 …                |                        |          | ×                                                                                                    | 管理平台              | a               |    |
|       |            |          |                     | OS<br>we Teaching           |                        | 6        | <b>我的问</b><br>欢迎参加期:                                                                                                    | <b>]卷</b><br>未评价! |                 |    |
|       |            |          |                     |                             |                        |          | 未完成                                                                                                    | ŧ.                | 已完成             |    |
| 学校    | , e 11 e 1 | >        | Ø                   | A                           | Ø                      | 0        | ○ 羽毛球                                                                                                    |                   | 进行              | FΦ |
| 账号    | 输入用户账号     |          | 我的问卷                | 我的课程                        | 课后作业                   | 扫一扫      | 授课教师:<br>开始时间:                                                                                                    | 派敏<br>2021-01-19  | 信束时间: 2021-10-2 | 29 |
| 密码    | 输入登录密码     |          |                     |                             |                        |          |                                                                                                    |                   |                 |    |
|       | 費录         |          | 回卷调研<br>2020-202    | 1-1学生期末评估                   | 们问卷                    |          | <ul> <li>         の         成         或         ま         </li> <li>         授         課         教         信         :         教         信         :         </li> </ul> | 陈海川               | 进行              | 行中 |
| -     | 多记度码       |          | 问卷类型:<br>2021-01-19 | 期末评价 发着<br>09:00:00 - 2021- | 8人:管理员<br>10-29 17:57: | 05       | 开始时间:                                                                                                    | 2021-01-19        | 结束时间: 2021-10-2 | 29 |
|       |            |          |                     |                             |                        |          | 20                                                                                                    | 2483              | <b>叙示</b> 7     |    |
|       |            |          | <b>會</b><br>開页      | (三)<br>消息                   |                        | ?≡<br>税的 |                                                                                                    |                   |                 |    |
|       | < >        |          |                     | <                           | >                      |          |                                                                                                    | <                 | >               |    |
|       |            |          |                     |                             |                        |          |                                                                                                    |                   |                 |    |

【图 2-3】

附件 2

# 教师评学操作指南

#### 一、如何登录系统

1.1 网页端登录

【第一步】输入网址 https://hatu.mycospxk.com。

【第二步】登录平台,用户名:工号,密码:Tc+工号,如下图 1-1 所示。登录成功后跳转至平台首页。

| 示例学校   教学质量管理平台                               | 电适应询 400-800-3210          |  |  |  |  |  |
|-----------------------------------------------|----------------------------|--|--|--|--|--|
| 数据改进教学<br>Data Improve Teaching               | ±≉                         |  |  |  |  |  |
|                                               | E8<br>2484<br>2484<br>5284 |  |  |  |  |  |
| Descript C 200- 201 SCR. BOSH SCRIPTS 85-82.2 | NAN MINERA                 |  |  |  |  |  |

【图 1-1】

#### 1.2 微信端登录

微信搜索公众号"教学质量管理平台",关注后,输入学校名称、 用户名和密码(同网页版),即可登录,如下图 1-2 所示。

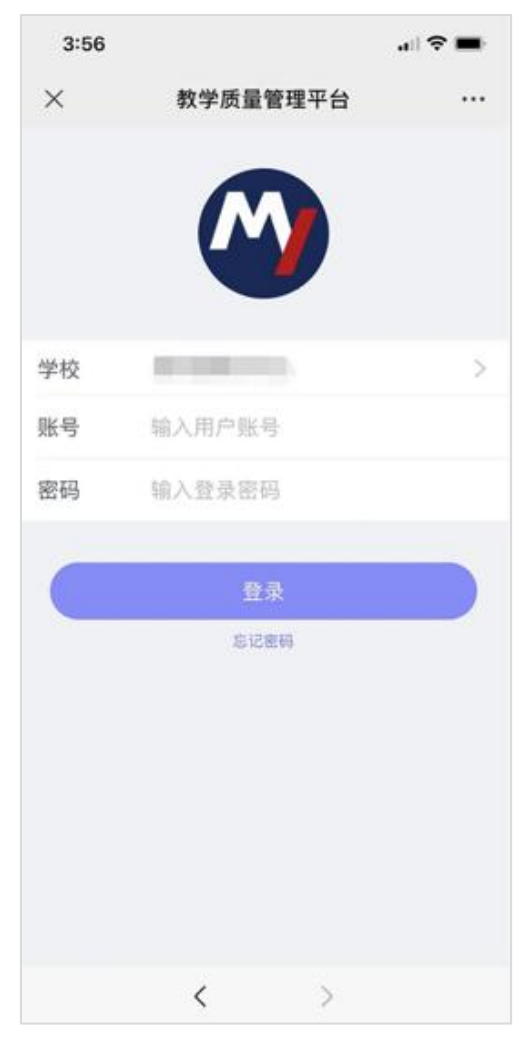

【图 1-2】

二、如何进行评价

网页端评价

登录系统后,点击【我的任务】,查看【进行中】任务中的问卷, 点击【评价】即可参与系统分配好的评价任务,如图 2-1 所示。

| MyCOS      | 這 重可思演示平台           |                                 |                                     |            |          |     |      | 0 = •       | e.   |
|------------|---------------------|---------------------------------|-------------------------------------|------------|----------|-----|------|-------------|------|
| ⊟ ##       |                     |                                 |                                     |            | 2020-25  | 890 | • 1  | <b>≡</b> 08 | R.M. |
| E RINES 💿  | 金郎                  |                                 |                                     |            |          |     |      |             |      |
| F2 (#1980) | 同卷右原                | 网络类型                            | 开始时间                                | 结束时间       | 住務状态 住住  | 88  | 単作   |             |      |
|            | 即行评价:(通用版2)         | 間行運動                            | 2021-10-18                          | 2021-10-23 | •进行中 0/3 | ſ   | (平台) |             |      |
| 日常反馈       | 2021-2022-1学期间任听课评价 | 网行进位                            | 2021-10-18                          | 2021-10-23 | •进行中 0/3 | L   | 厚价   |             |      |
| 🗇 нтил >   |                     |                                 |                                     |            | 1-2 息计2条 | < 1 | > 1  | 第/页~        |      |
| © ≣6#      |                     |                                 |                                     |            |          |     |      |             | ĉ    |
| M mass     |                     |                                 |                                     |            |          |     |      |             |      |
| 🛱 ники >   |                     |                                 |                                     |            |          |     |      |             |      |
| A TARO >   |                     |                                 |                                     |            |          |     |      |             |      |
|            |                     |                                 |                                     |            |          |     |      |             |      |
|            |                     |                                 |                                     |            |          |     |      |             |      |
|            |                     |                                 |                                     |            |          |     |      |             |      |
| () 岩助中心    |                     | Copyright 10 2006 - 2021 (\$103 | 1. 300.000 DOC 001414100 DOC 002110 |            |          |     |      |             |      |

## 【图 2-1】

### 微信端评价

微信搜索公众号"教学质量管理平台",关注后绑定账户,输入 学校全称,账号密码同网页版,即可登录,登录后点击【进行中问卷】 参与答题,如图 2-2 所示。

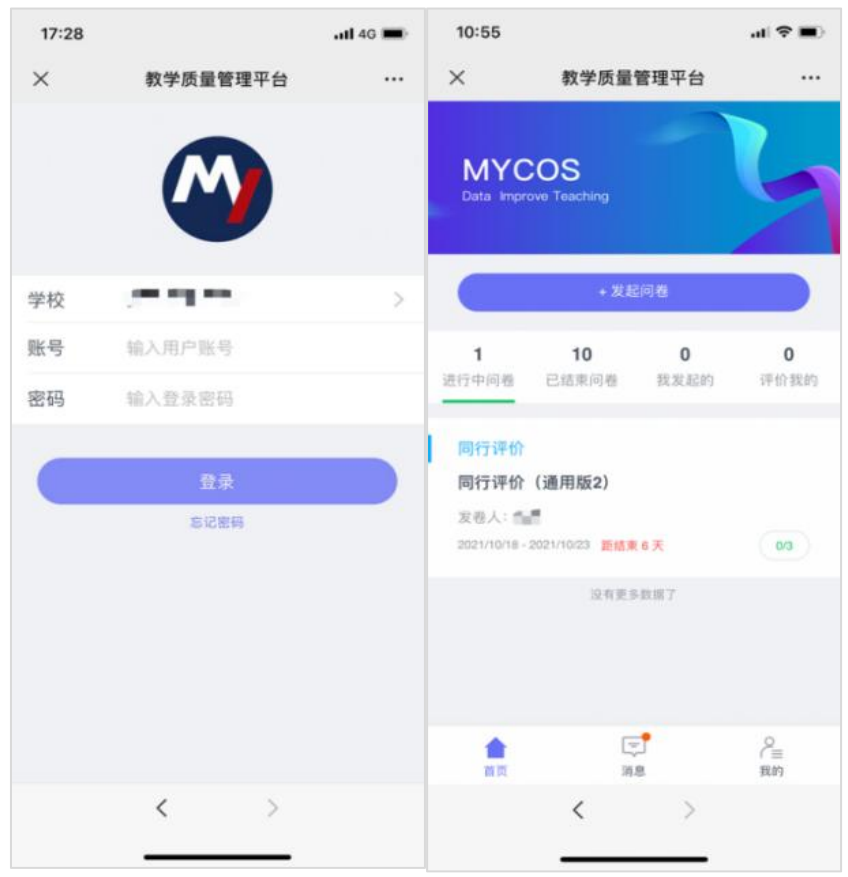

【图 2-2】